## Enrolling in Direct Deposit as a Parent

As a delegate, you have access to a number of functions to act on behalf of your student; but what you may not know is that you ALSO have your own account. With this account you can make payments and even enroll in direct deposit. This tutorial will show you how easy it is to enroll, to save you from the hassle of having money sent via paper check.

IMPORTANT NOTE: If you have not set up Delegated Access, you are NOT considered a delegate in the eyes of the University. Even if you are the parent of a student. From the "Parent Resources" page, you can get instructions on how to set up Delegated Access

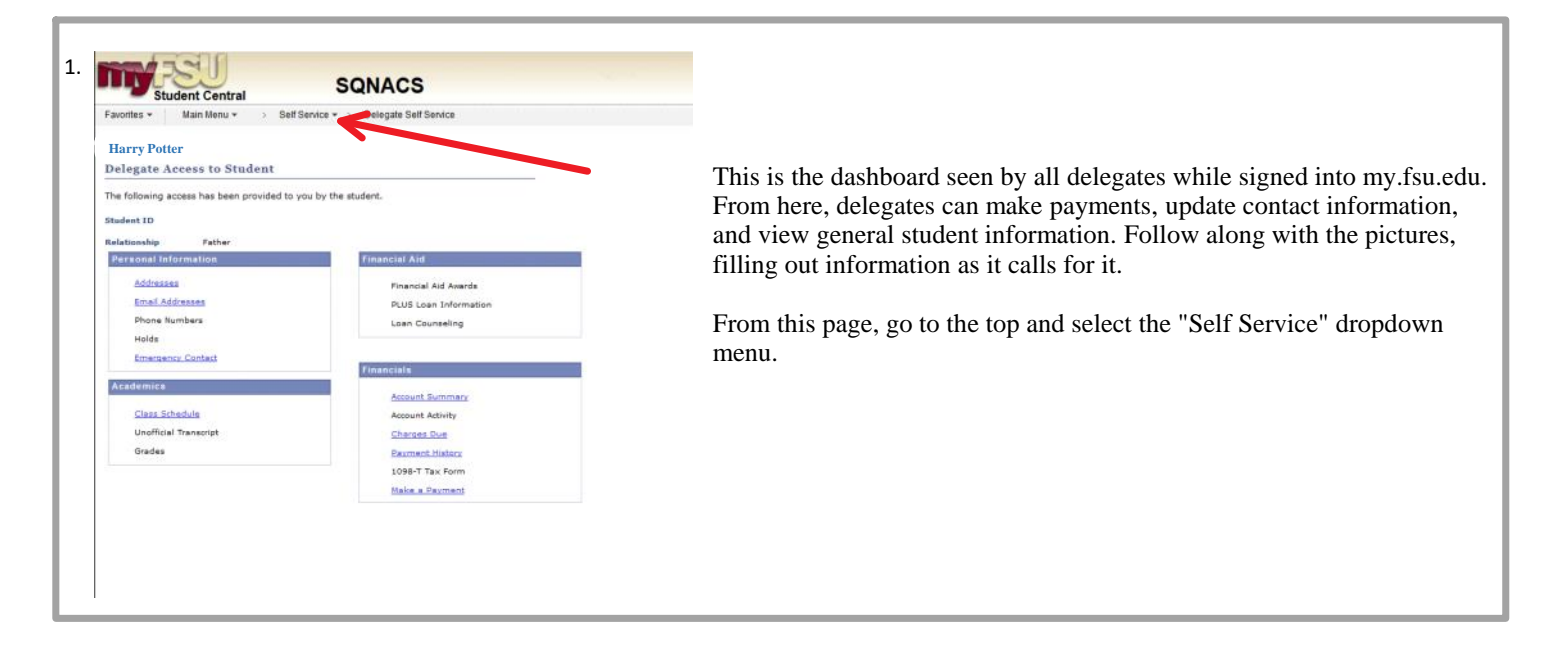

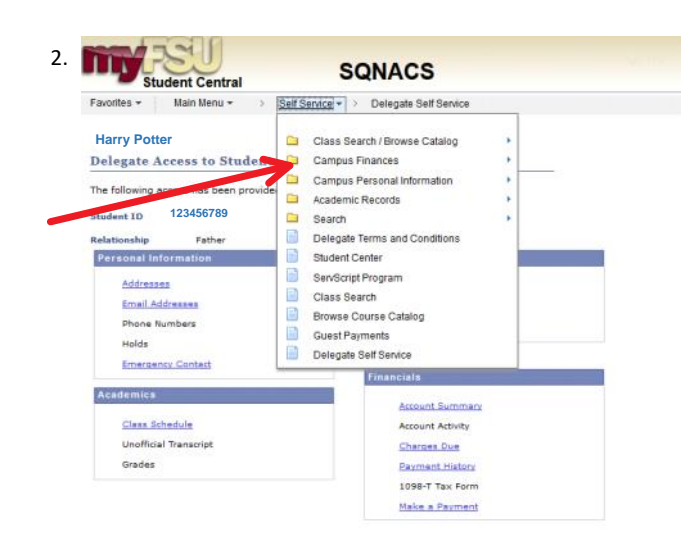

From here, select "Campus Finances" which will lead to a menu.

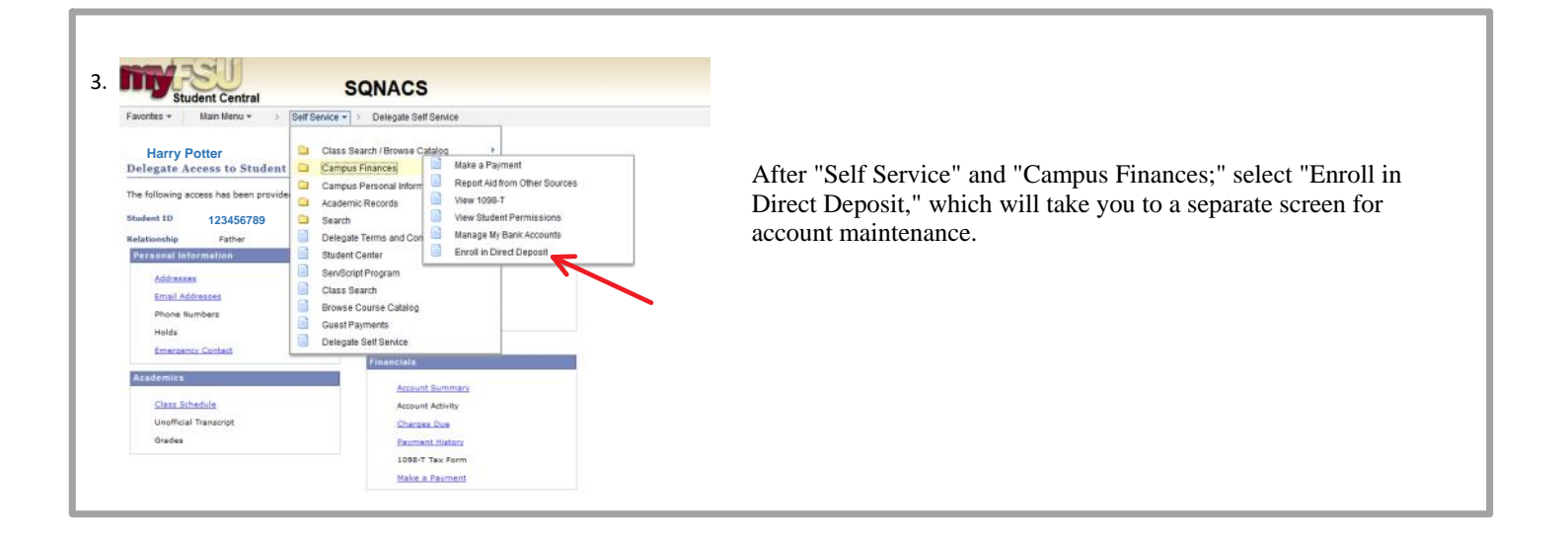

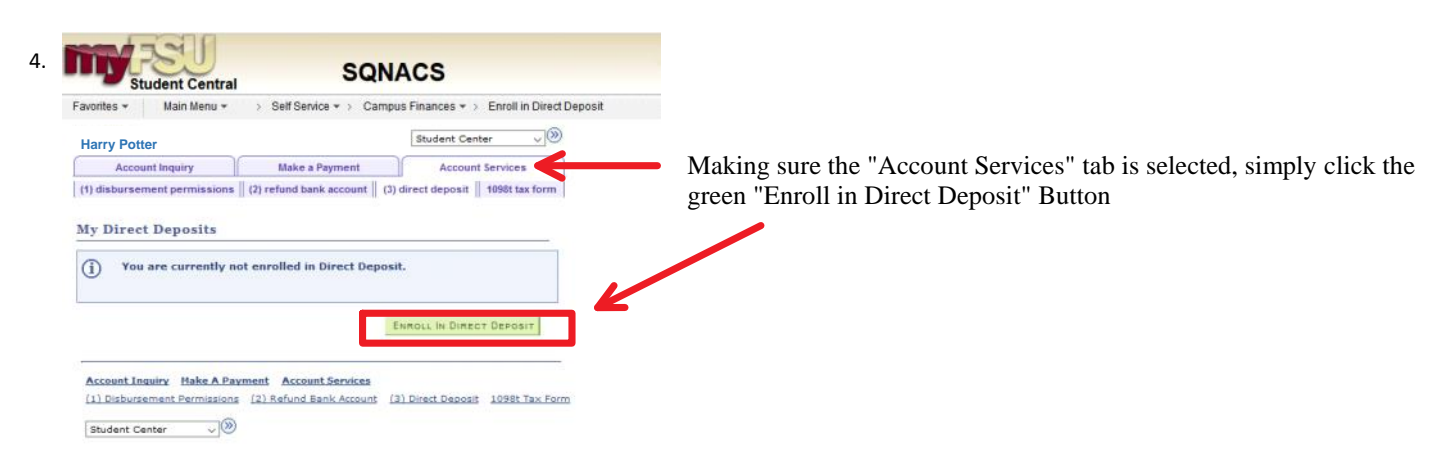

## **IMPORTANT!!!!**

At this point in the process you might get stopped by our DUO system, that acts as an identity theft failsafe. You MAY see this screen in-between steps 4 and 5 of your setup. If you get this screen at ANY point during your experience, it is important to remember that you ARE NOT done with the process. You must make your way through the DUO process, and then it will take you automatically back to where you left up. If, for whatev er reason, you need to stop and pick back up later, DUO will probably ask for further approval.

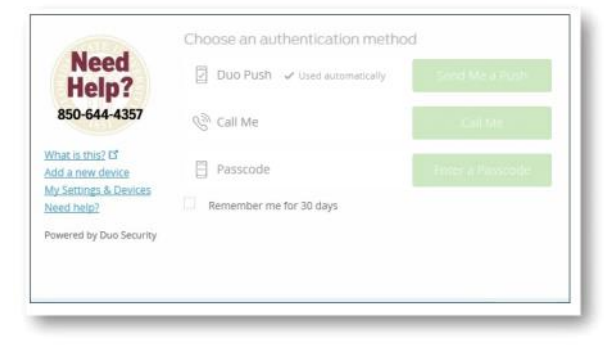

| SQNACS                                                                                                    |                                                                 |                                                       |
|----------------------------------------------------------------------------------------------------|-----------------------------------------------------------------|-------------------------------------------------------|
| Favorites • Main Menu • > Self Service • > Campus Finances • > Enroll in Direct Deposit                                                                                                    |                                                                 |                                                       |
| Karry Potter         Student Center         Image: Student Center         Image: Student Center <th image:="" stud<="" td=""><td>Make sure you accurately fill in all the information.</td></th> | <td>Make sure you accurately fill in all the information.</td>  | Make sure you accurately fill in all the information. |
| Manage My Bank Accounts                                                                                                    | Needed:                                                         |                                                       |
| Add Bank Account Details                                                                                                    | Name<br>Account type                                            |                                                       |
| Enter the bank and account details below and click next to proceed. If you have questions,<br>please contact Student Business Services.                                                                                                    | Routing Number                                                  |                                                       |
| Bank Details                                                                                                    | Account Number                                                  |                                                       |
| Nickname Account Type                                                                                                    | Confirmed Account Number                                        |                                                       |
| View.Sample_Check                                                                                                    | And the Name of the Account Holder                              |                                                       |
| Account Number                                                                                                    |                                                                 |                                                       |
| Confirm Account Number Account Holder                                                                                                    | After all of this is filled in, select the green "Next" button. |                                                       |
| Bank Location is United States<br>Currency used is US Dollar<br>CANCEL                                                                                                    |                                                                 |                                                       |
| AccountInquiry Make A Payment AccountServices                                                                                                    |                                                                 |                                                       |
| (1) Disbursement Permissions (2) Refund Bank Account (3) Direct Deposit 1098t Tax Form     Student Center      (9)                                                                                                    |                                                                 |                                                       |

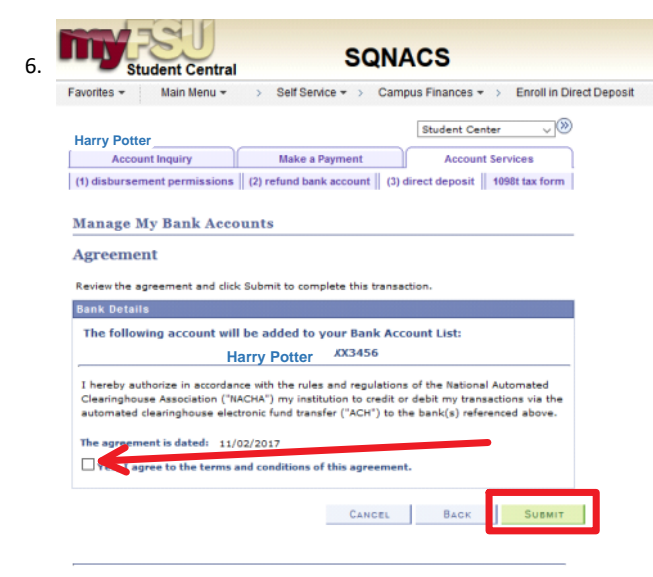

Check the box, agreeing to add the account and the terms and conditions, and select the green "Submit" button to make sure you have completed the process.

Account Inquiry Make A Payment Account Services (1) Disbursement Permissions (2) Refund Bank Account (3) Direct Deposit 1098t Tax Form Student Center 🗸 📎

| avorites - Mair                                                                                    | 1 Menu 👻 > 🗄                                                    | Self Service + >                                             | Campus Financ          | ces ≠ > E    | Enroll in Direct |
|----------------------------------------------------------------------------------------------------|-----------------------------------------------------------------|--------------------------------------------------------------|------------------------|--------------|------------------|
| Harry Po                                                                                           | otter                                                           |                                                              | Studer                 | nt Center    | ~]®              |
| Account Inqu                                                                                       | iry                                                             | Make a Payment                                               | A                      | ccount Servi | ces              |
| (1) disbursement pe                                                                                | ermissions    (2) re                                            | fund bank account                                            | (3) direct dep         | osit   1098  | t tax form       |
|                                                                                                    |                                                                 |                                                              |                        |              |                  |
| Manage My Ba                                                                                       | nk Accounts                                                     |                                                              |                        |              |                  |
| Bacult                                                                                             |                                                                 |                                                              |                        |              |                  |
|                                                                                                    |                                                                 |                                                              |                        |              |                  |
| You have s                                                                                         | successfully add                                                | led the bank ac                                              | Harry P                | otter        |                  |
| You have s Bank Details                                                                            | successfully add                                                | led the bank acc                                             | Harry P                | otter        |                  |
| You have s Bank Details Nickname                                                                   | Harry Potter                                                    | led the bank acc                                             | Pa Harry P             | otter        |                  |
| You have s Bank Details Nickname Account Type                                                      | Harry Potter<br>Checking                                        | led the bank acc                                             | 94 Harry P             | otter        |                  |
| You have s Bank Details Nickname Account Type Bank Code                                            | Harry Potter<br>Checking<br>063000021                           | led the bank acc                                             | BL Harry P             | otter        |                  |
| You have s You have s Bank Details Nickname Account Type Bank Code Account Number                  | Harry Potter<br>Checking<br>063000021<br>XX3456                 | led the bank acc                                             | 94 Harry P<br>RGO BANK | otter        |                  |
| You have s Bank Details Rickname Account Type Bank Code Account Number Account Holder              | Harry Potter<br>Checking<br>063000021<br>XX3455<br>Harry Potter | led the bank acc<br>WELLS F                                  | RGO BANK               | otter        |                  |
| You have s Bank Details Bank Details Nickname Account Type Bank Code Account Humber Account Holder | Harry Potter<br>Checking<br>063000021<br>XX3456<br>Harry Potter | ed the bank acc<br>WELLS F                                   | RGO BANK               | otter        |                  |
| You have s Vou have s Bank Details Nickname Account Type Bank Code Account Holder Account Holder   | Harry Potter<br>Checking<br>063000021<br>XX3455<br>Harry Potter | ed the bank acc<br>WELLS F<br>ADD ANOTHE<br>Account Services | RGO BANK               | otter ktr    |                  |

If you see this screen, you are completely done and enrolled in direct deposit!